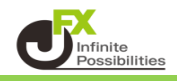

1 Trading Viewにログインします。

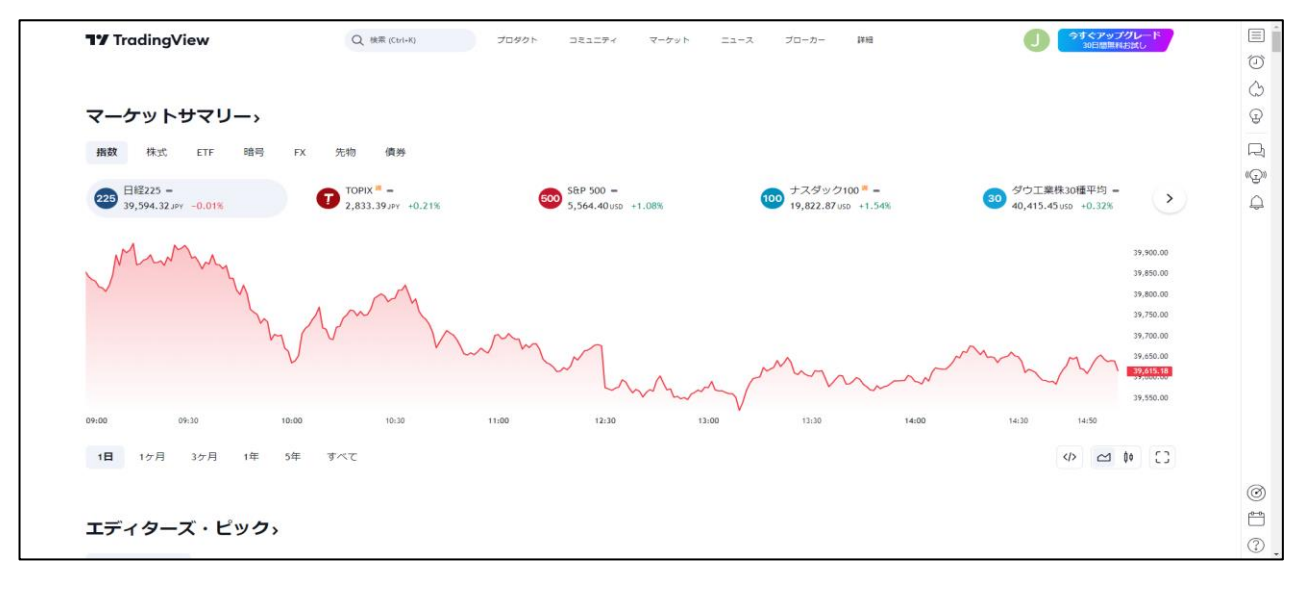

2 【プロダクト】にカーソルを合わせるとメニューが表示されます。 【スーパーチャット】をクリックします。

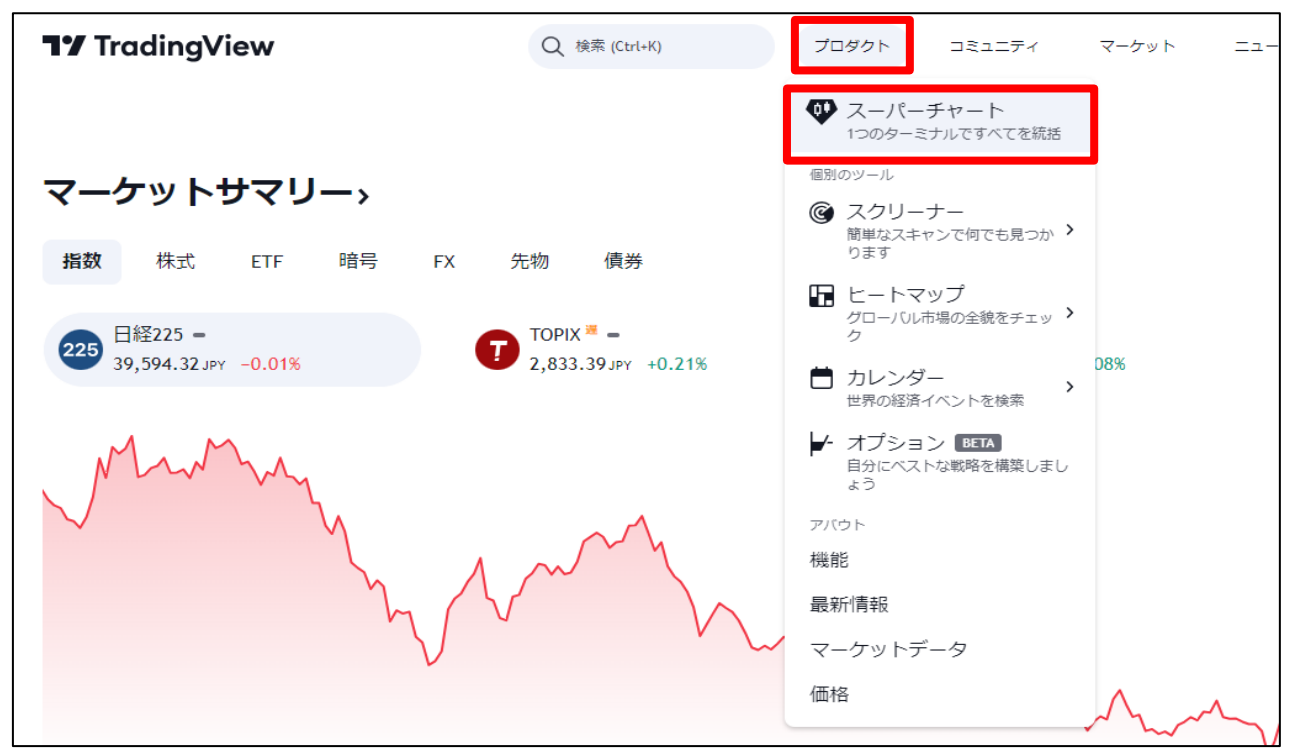

| = 12                                | Q  | 検索  |                                             |    |    |    |  |  |  |
|-------------------------------------|----|-----|---------------------------------------------|----|----|----|--|--|--|
| マーケットサマリー〉                          |    |     |                                             |    |    |    |  |  |  |
| 指数                                  | 株式 | ETF | 暗号                                          | FX | 先物 | 債券 |  |  |  |
| 225 日経225 -<br>39,594.32 JPY -0.01% |    |     | TOPIX <sup>™</sup> −<br>2,833.39 JPY +0.21% |    |    |    |  |  |  |

4 メニューが表示されたら【プロダクト】をクリックします。

| <b>■ ¶</b> 7 Q 検索 |   |
|-------------------|---|
| 🖤 プロダクト           | > |
| ☆ コミュニティ          | > |
| 😭 マーケット           | > |
| 🛃 ニュース            | > |
| ≧⁺ ブローカー          | > |
| ●●● 詳細            | > |

5【スーパーチャット】をクリックします。

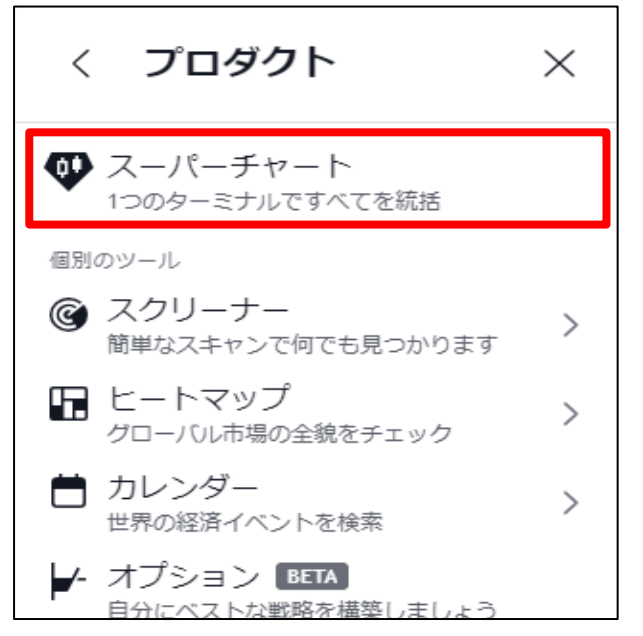

## 6 チャート画面が表示されました。

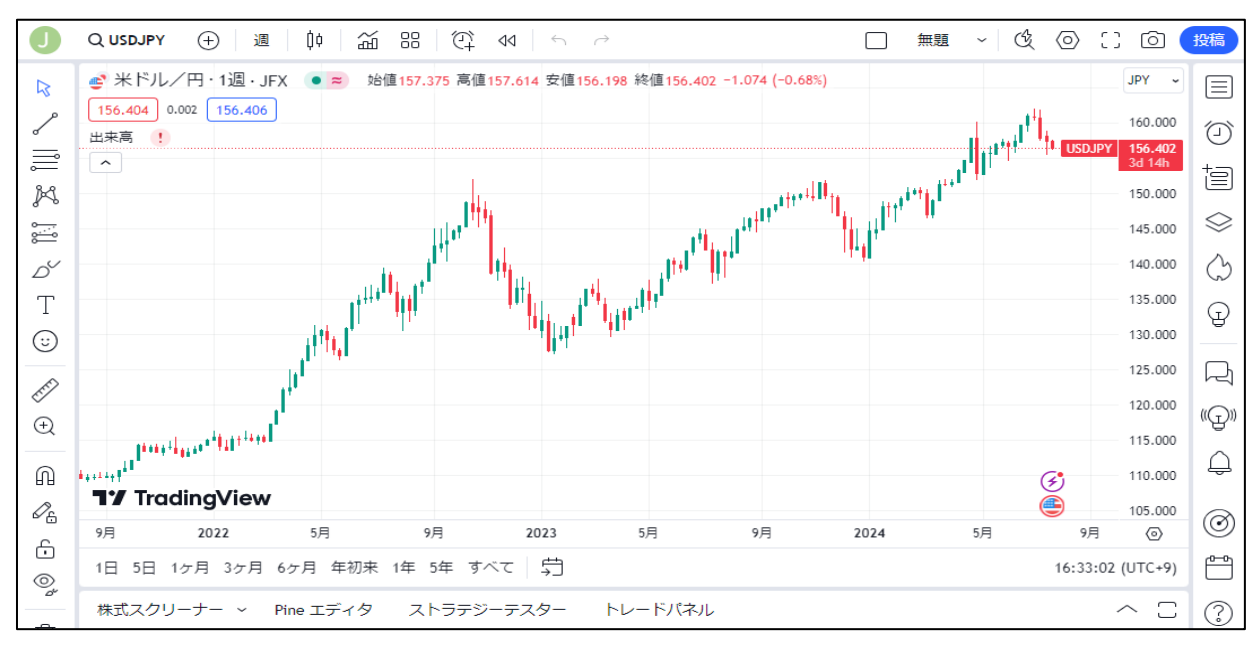

JFXのチャートの表示方法は【通貨ペアの探し方】マニュアルをご参照ください。 マニュアルはこちら